## Schichtplan erstellen

Einen Schichtplan erstellt man über das plugin "Sign-Up Sheets". Diese links in Wordpress auswählen und dann "Add New" auswählen.

| 🚯 🖀 Motorradfreunde | e Kusterdingen seit 1985 ( 👎 0 🕂 Neu Galerie LLAR Updraftifus           |           |      |
|---------------------|-------------------------------------------------------------------------|-----------|------|
| Dashboard           | Add New Sign-up Sheet                                                   |           |      |
| 🖈 Beiträge          | Titel hier eingeben                                                     |           |      |
| 9 Medien            | (                                                                       |           |      |
| 8 NextGEN Gallery   |                                                                         |           | l    |
| ▶ Html5 Video Play- | 🕑 HtmlS video player 🛛 📀 Add Video 🛛 🏟 Dateien hinzufügen 🔤 Add Gallery | Visuell 1 | Text |
| er<br>.=            | Absatz ▼ B I ≔ ≔ 66 ≟ ≟ ≟ Ø ≞  ⑤                                        |           |      |
| Seiten              | — <u>A</u> × <u>B</u> Ø Ω ∉ 理 ℃ C Ø                                     |           | 0    |
| Kommentare          |                                                                         |           |      |
| 🧭 Sign-up Sheets 🧹  |                                                                         |           |      |
| All Sign-up Sheets  |                                                                         |           |      |
| Add New             |                                                                         |           |      |
| Help                |                                                                         |           |      |
|                     |                                                                         |           |      |
| 🔊 Design            |                                                                         |           |      |
| 🖆 Plugins           |                                                                         |           |      |
| 👗 Benutzer          |                                                                         |           |      |
| Limit Login At-     | N - 198                                                                 |           |      |
| J Werkzeune         | Wordsnitzahi: U                                                         |           |      |
| Einstellungen       | General                                                                 | ~ ~       |      |
| Menü einklappen     | Date                                                                    |           |      |
|                     |                                                                         |           |      |

Auf der Seite die dann aufgeht oben den Titel des Schichtplans eingeben. Weiter unten unter "General" das Datum der Veranstaltung.

| Add New Sign-up Sheet                                                                                                    |
|----------------------------------------------------------------------------------------------------|
| Super Party Titel eingeben                                                                                                    |
| Permalink: https://mfk1985.info/sheet/super-party/ Bearbeiten                                                                  |
| 🕟 Html5 video player 🕟 Add Video 📭 Dateien hinzufügen 🤀 Add Gallery                                                            |
| Absatz <b>v B</b> $I \coloneqq i$ <b>i i i i</b> $i$ <b>i</b> $i$ <b>i</b> $i$ $i$ $j$ $i$ $i$ $i$ $i$ $i$ $i$ $i$ $i$ $i$ $i$ |
|                                                                                                    |
| Schichtplan für die super party dieses Jahr Kurze Beschreibung                                                                 |
|                                                                                                    |
|                                                                                                    |
|                                                                                                    |
|                                                                                                    |
|                                                                                                    |
|                                                                                                    |
| Wortanzahk 7 Ei                                                                                                    |
| Count                                                                                                    |
| General                                                                                                    |
| Date Datum auswählen                                                                                                    |
|                                                                                                    |
|                                                                                                    |
| lasks                                                                                                    |

| Tasks                     | Damit add  | mit addiert man eine |  |
|---------------------------|------------|----------------------|--|
| What                      | # of Spots | 1                    |  |
| ■ Aufbau                  | 4          | O 🕯 📕                |  |
|                           |            |                      |  |
| ■ Getränke 18-21          | 3          | •                    |  |
|                           |            |                      |  |
| ■ Getränke 21-01          | 2          |                      |  |
|                           |            |                      |  |
| = Abbau nachster lag 9:30 |            |                      |  |
|                           |            |                      |  |

Unter "Tasks" nun die einzelnen Schichten aufführen als auch verfügbar Plätze.

Fertig 😇. Jetzt nur noch veröffentlichen. Dann den Link kopieren. Dann kann man in den "Member only" Bereich reinkopieren oder in eine email an alle. Wer den link hat kann sich direkt eintragen. Wer über die "member only" Seite geht braucht dort erst mal das Passwort.

| SUPER PARTY                                     |                                          |                                 |
|-------------------------------------------------|------------------------------------------|---------------------------------|
| Super Party                                     |                                          | Suche SUCHE                     |
| VERÖFFENTLICHT AM 13. DEZEMBER 2023 VON MFK1985 |                                          | HIER FINDEST DU UNS             |
|                                                 | Jeder kann sich hier<br>eintragen. Admin | Adresse:                        |
| ate: 26. January 2024 kann auch austragen.      |                                          | Jahnstr. 46                     |
| Schichtplan für die super party dieses Jahr     |                                          | 72127 Kusterdingen              |
| Sign up below                                   | "Open House":                            |                                 |
| WHAT                                            | N A M E                                  | Jeden Freitag 18:00 – 21:00 Ohr |
| AUFBAU                                          | #1: Sign up »                            | Parties:                        |
|                                                 | #2: Sign up »                            | 21:00 – 1:00 Uhr                |
|                                                 | #3: Sign up »                            |                                 |
|                                                 | #4: Sign up »                            | META                            |
| GETRÄNKE 18-21                                  | #1: Sign up »                            |                                 |
|                                                 | #2: Sign up »                            | Website- Abmelden               |
|                                                 | #3: Sign up »                            | Feed der Einträge               |
| GETRÄNKE 21-01                                  | #1: Sign up »                            | Kommentare- WordPress.org       |
|                                                 | #2: Sign up »                            | Feed                            |
| ABBAU NÄCHSTER TAG 9:30                         | #1: Sign up »                            |                                 |
|                                                 | #2: Sign up »                            |                                 |
|                                                 | #3: Sign up »                            |                                 |